# Eğitim Takımı Bilgilendirme

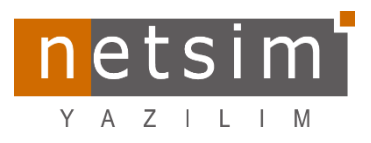

[N4\_T4 V1471 (LOG Sistemi) guncelleme ve yenilikler] [Tarih:25.08.2023]

## N4/T4 Log Sistemi

"**N4/T4 log**" sistemi ana veri tabanından, istenen tablolardaki değişiklikleri ayrı bir "**log veri tabanı**"na aktarma, tarihe göre kayıtların o tarihteki durumlarını gösterme yeteneğine sahiptir. Tablolar üzerinde yapılan yeni kayıt girişi, kayıt güncelleme ve silme işlemleri takip edilebilir.

## N4/T4 Log Sisteminin Ayarlanması ve Çalışması

N4/T4 "NetsimSistem.exe" içerisinden "Veritabanı> Değişiklik Log Ayarları" menüsünden log ayarları penceresi açılır.

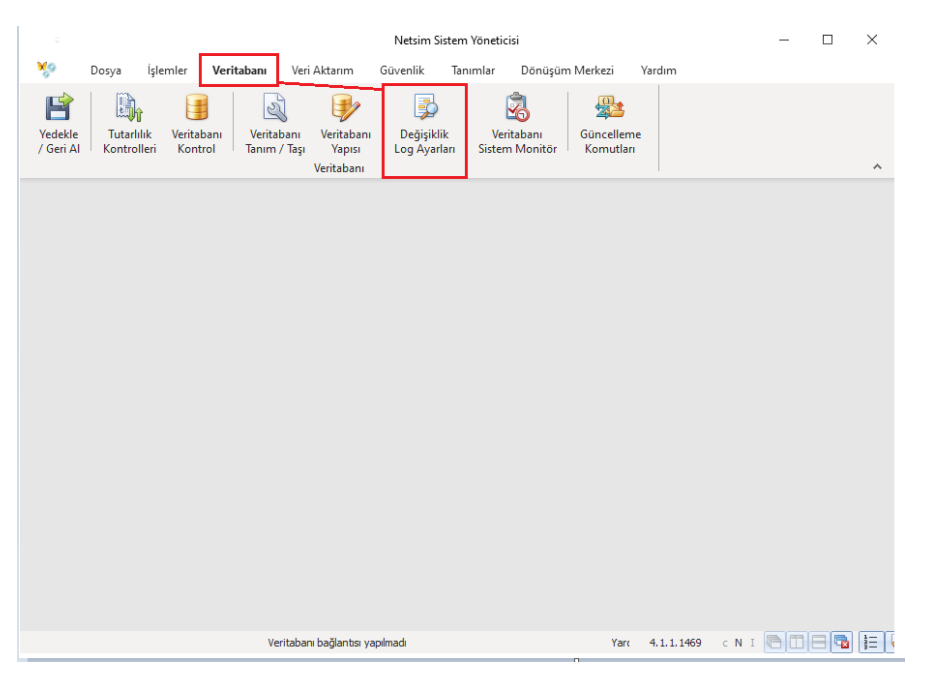

İlk aşamada loglanacak ana veri tabanı ayarlarının yapılabilmesi için veri tabanı seçilerek bağlantı gerçekleştirilir.

|                                                                                                    | Değişiklik Log Ayarları - Netsim Sistem Yöneticisi                                                                                                    | - 🗆 ×                    |
|----------------------------------------------------------------------------------------------------|----------------------------------------------------------------------------------------------------|--------------------------|
| 🌠 Dosya İşlemler <b>Veritaba</b> r                                                                                            | ı Veri Aktarım Güvenlik Tanımlar Dönüşüm Merkezi                                                                                                    | Yardım 🗕 🗗 🗙             |
| Yedekle<br>/ Geri Al<br>Kontrolleri<br>Kontrolleri                                                                            | Itabanı         Veritabanı         Değişiklik         Veritabanı         Sistem Monitor           Veritabanı         Veritabanı         Sistem Monitor         Komutlan           Veritabanı         Veritabanı         Sistem Monitor         Komutlan |                          |
|                                                                                                    |                                                                                                    | Değişiklik Log Ayarları  |
| Ana Veritabanı Ayarları Lo                                                                                                    | Veritabanı Bağlantı Parametreleri X                                                                                                    |                          |
| Log veritabanı yolu Kullanıcı Sifre Hatalarda sormadan güncellemeye devas 🕼 Log Veritabanı Oluştur Dağı Log Kayıtlarını Aktar | Veritabanı adı IIIII - Veritabanı yolu locahost/3057:C:\N4\Data\TEST.FDB                                                                                                    | Gota                     |
| Íslem 0                                                                                                    |                                                                                                    |                          |
| Uyarı 0                                                                                                    |                                                                                                    |                          |
| Hata 0                                                                                                    | Ilerleme                                                                                                    |                          |
|                                                                                                    | Veritabanı bağlantısı yapılmadı Yarı                                                                                                    | 4.1.1.1469 c N I 🖻 🗖 🖶 🙀 |

| =<br>Dosya İşlemler <b>Veritabanı</b> Veri Aktarım                                                                                                    | Değişiklik Log Ayarları - Netsim Sistem Yöneticisi<br>Güvenlik Tanımlar Dönüşüm Merkezi Yardım                                                                                  | - c >                   |
|----------------------------------------------------------------------------------------------------|----------------------------------------------------------------------------------------------------|-------------------------|
| Image: Second Second | Para Deģişiklik Veritabanı<br>sı Değişiklik Veritabanı<br>nı                                                                                                    |                         |
|                                                                                                    |                                                                                                    | Değişiklik Log Ayarları |
| Log ventabani Ayanan                                                                                                    |                                                                                                    |                         |
| Fablolar                                                                                                    | İşlemler İnsert Log SQL Update Log SQL Delete Log SQL                                                                                                    |                         |
| TabloAd Service                                                                                                    | Sottan Trigger leri Oluştur     Tablo Trigger leri Aladr     Tablo Trigger leri Kaldr     Tablo Trigger leri Kaldr     Tablo Trigger leri Göster     Tablo Trigger lerin Göster |                         |
| Image: Seglilere ata         Tam Log         Image: Seglilere ata         Image: Seglilere ata         Image: Seglilereeata </td <td></td> <td></td>                                                                                                    |                                                                                                    |                         |
| Sabş [ARGE8] SYSDBA:                                                                                                    | NONE:Tam@TEST Kapat 4.1.1.1469 cN                                                                                                    |                         |

Veri tabanı bağlantısı yapıldıktan sonra bu aşamada "**Tablo Tanımlarını Eşle**" butonunu kullanarak, sağ tarafta, **log**u tutulacak tablolar ve log seviyeleri varsayılan haliyle listelenir.

|    |                             |                            |   | Í 🗖 | <u>u</u>                       |
|----|-----------------------------|----------------------------|---|-----|--------------------------------|
| Ar | amak için metin giriniz Bul | Temizle                    |   | (   | 🐻 Tablo Tanımlarını Eşle       |
|    | TabloAdı                    | <ul> <li>Seviye</li> </ul> |   |     | 🥪 Bütün Trigger leri Oluştur   |
| ?  | 8 <mark>8</mark> 0          | =                          |   |     | 🔗 Tablo Trigger Jerini Olustur |
|    | ADRELINK                    | Tam Log                    |   |     |                                |
|    | ADRESLER                    | Tam Log                    |   |     | 💥 Bütün Trigger leri Kaldır    |
|    | ALSAASIL                    | Tam Log                    |   |     |                                |
|    | ALSADEDE                    | Tam Log                    |   |     | U Tablo Trigger Terini Kaldır  |
|    | ALSADETA                    | Tam Log                    |   |     | 🗐 Bütün Trigger leri Göster    |
|    | ALSAIATA                    | Tam Log                    |   |     |                                |
|    | ALSAINDI                    | Tam Log                    |   |     | 📓 Tablo Trigger lerini Göster  |
|    | ALSALINK                    | Tam Log                    |   |     |                                |
|    | ALSATESL                    | Tam Log                    |   |     |                                |
|    | AMORTISM                    | Tam Log                    |   |     |                                |
|    | ARACKART                    | Tam Log                    |   |     |                                |
|    | BAGLANTI                    | Tam Log                    |   |     |                                |
|    | BAGLCARI                    | Tam Log                    |   |     |                                |
|    | BAGLSTOK                    | Tam Log                    |   |     |                                |
|    | BAKIOBJE                    | Tam Log                    |   |     |                                |
|    | BAKIPRDE                    | Tam Log                    | • |     |                                |
| 4  | ▲ 1/511 ▶ ₩ +, -            | A                          |   |     |                                |

"Seviye" sütunundan tabloya ilişkin log tutma seviyesi belirlenebilir.

| TabloAdı     | <ul> <li>Seviye</li> </ul>       |
|--------------|----------------------------------|
|              | =                                |
| > C ADRELINK | [am L ▼                          |
| ADRESLER     | Tam Log                          |
| ALSAASIL     | BLOB Hariç                       |
| ALSADEDE     | BLOB-CLOB Hariç<br>Sadece PriKey |
| ALSADETA     | Kayıtları Eşitle                 |
| ALSAIATA     | Log Tutma                        |
| ALSAINDI     | -TomLeg-0                        |
| ALSALINK     | Tam Log                          |
| ALSATESL     | Tam Log                          |

**Tam Log:** Tablo tam olarak tüm alanlarıyla loglanır. **BLOB Hariç:** Tabloda yer alan BLOB alanlar hariç, diğer tüm alanlar loglanır.

**BLOB-CLOB Hariç:** BLOB ve CLOB alanlar hariç, diğer alanlar.

**Sadece PriKey:** Tablonun sadece ilgili "PrimaryKey" alanı loglanır.

**Kayıtları Eşitle:** Bu seçeneğin seçildiği tablo loglanmaz, fakat tablodaki kayıtlara ihtiyaç olduğu için tablodaki kayıtlar olduğu gibi log veri tabanına güncellenerek aktarılır.

**Log tutma:** Tablo üzerinde log tutmaya yönelik hiçbir işlem yapılmaz.

Önemli Not 1: Varsayılan tablo ayarlarının değiştirilmemesi önerilir. Özellikle varsayılan olarak "Log Tutma" ve "Kayıtları Eşitle" seviyesi seçilmiş tabloların ayarlarının korunması sorun olmaması açısından önemlidir. Özellikle çok fazla hareketi ve BLOB verisi olan işlem tabloları log seviyesi seçilirken dikkat edilmesi gerekir (Örneğin: EFATISLM)

Önemli Not 2: Log veri tabanı görsel olarak tarihe göre formlar aracılığıylaN4 ile görüntülemek ve incelemek isteniyorsa varsayılan "Seviye" ayarları olduğu gibi korunarak loglama yapıldığı takdirde, istenilen tarihe ait o an ki mevcut görüntü incelenebilir. Başka bir deyişle veri tabanı üzerinde geçmişe gidilerek herhangi bir anda N4 ile direk inceleme yapılabilir. Öte yandan örneğin listede hiçbir tablo seçilmeyip sadece "ALSAASIL" tablosu seçilirse, sadece bu tablo loglanacağı için log kayıtları sadece SQL aracılığıyla ile incelebilir. Alış-Satış formlarının açılabilmesi için doğal olarak ilgili tüm tabloların loglanması gerekmektedir (ALSADETA, ALSADEDE, ISLMNOKT ve birçok tablo)

Önemli Not 3: Log triggerları oluşturulmadan seviye ayarlaması yapılmalıdır. Seviye değişikliğinde triggerların seçilen seviye ile çalışabilmesi için tekrar oluşturulması gerekir.

| BANKHETU                                   | Tam Log |
|--------------------------------------------|---------|
|                                            | Tam Log |
| > 🔽 BANKLIMI                               | Tam Log |
| ≥ 🔽 BANKSUBE                               | Tam Log |
| > 🔽 BIR MLER                               | Tam Log |
| BOF DALAN                                  | Tam Log |
| > 🔽 BOF DASIL                              | Tam Log |
| BOFIDISLM                                  | Tam Log |
| BORDSABL                                   | Tam Log |
| BYBBKART                                   | Tam Log |
| BYBNKART                                   | Tam Log |
| RVRNODDE                                   | Tamlog  |
| <b>₩ 4</b> 26/511 <b>&gt; &gt;&gt; + -</b> | < 2     |
| Seçililere ata Tam Log 🔹                   | 🚱 Ata   |

# Tablolara Toplu Seviye Atama

İstenen tablolar işaretlenip seçilerek "**Seçililere ata**" kısmından log seviyesi belirtilip "**Ata**" butonu yardımıyla toplu ve hızlı şekilde seviye ataması yapılabilir.

#### Log Triggerlarının Oluşturulması

İstenilen tablolarda loglama yapılabilmesi için özel triggerlar oluşturulması gerekir. Bu triggerlar kayıt değişikliği olduğu zaman çalışarak log seviyesine uygun bir şekilde "**LOG\$DATA**" tablosunda log kaydı oluşturur.

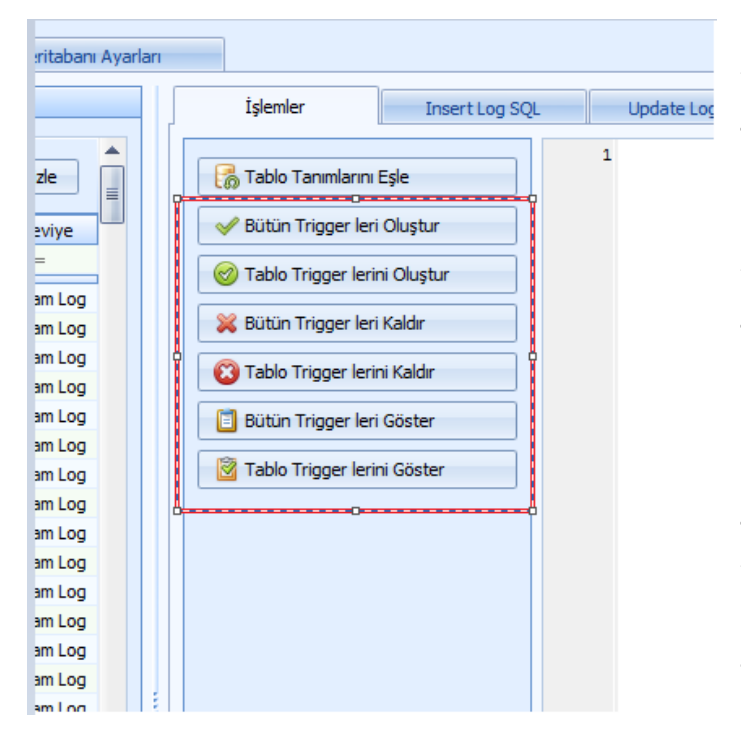

**Bütün Triggerleri Oluştur:** Tablo listesinde yer alan tüm tablolara otomatik olarak log triggerları oluşturur.

**Tablo Triggerlerini Oluştur:** Sadece seçili tablonun logtriggerlerini oluşturur.

**Bütün Triggerleri Kaldır:** Bütün tablolardan eğer varsa log triggerlarını kaldırır.

**Tablo Triggerlerini kaldır:** Sadece seçili tabloya oluşturulmuş log triggerlarını kaldırır.

**Bütün Triggerleri Göster:** Bütün tablolar için log triggerları oluşturmadan görüntülenebilmesini sağlar.

**Tablo Triggerlerini Göster:** Sadece seçili tabloya ilişkin log triggerlarını gösterir.

<u>Önemli Not:</u> Log triggerları sadece tablo log seviyesi "Log tutma" ve "Kayıtları Eşitle" seviyeleri dışında bir seviye atanmışsa oluşur.

Önemli Not: Loglama triggerları oluşturulan tablolar için LOG\$DATA tablosunda LOG\$OPER = 'S' şeklinde "setup" yani kurulum kayıtları oluşturulur. <u>Bu andan itibaren loglama başlar</u>.Bu kayıtlar daha sonra ilgili tablo değişikliklerini takip edebilmek için "log veri tabanı"na aktarılır. Eğer tablo triggerları tekrar oluşturulursa bu kayıtların tekrar oluşturulması gerekir. <u>Bu noktada düzgün loglama için ayarlar bir kere yapılıp devam ettirilmelidir.</u>

### Log Veritabanı Ayarları

Log kayıtlarının, ana veri tabanından bağımsız tutulması ve incelenmesi için bu kayıtların aktarılıp işlenebileceği ayrı bir veri tabanı gerekmektedir. Log veri tabanı yapısı normal ve güvenlikli veri tabanı yapısından farklı olup FTP den indirilerek kullanılabilir veya baştan otomatik olarak oluşturulabilir.

|                                                                 |                         |       |       |       |                | Değişiklik Log Ayarlar | " |
|-----------------------------------------------------------------|-------------------------|-------|-------|-------|----------------|------------------------|---|
| Ana Veritabanı Ayarları                                         | Log Veritabanı Ayarları |       |       |       |                |                        |   |
| Log veritabanı yolu localhost/3057:C:\N4\D<br>Kullanıc<br>Şifre | ata\TESTLOG.FDB         |       |       |       |                |                        |   |
| 🕞 Hatalarda sormadan güncellemeye dev                           | am et                   | Bilgi | Uyarı | Hata  |                |                        |   |
| ug Kayıtların Aktar                                             |                         |       |       |       |                |                        |   |
| 1şlem 0                                                         |                         |       |       |       |                |                        |   |
| Uyarı 0                                                         |                         |       |       |       |                |                        |   |
| Hata 0                                                          | İlerleme                |       |       |       |                |                        |   |
| Satış                                                           | [ARGE8] SYSDBA:NONE:Tam | @TEST |       | Tamam | 4.1.1.1469 ⊂ N |                        |   |

"Log veritabanı yolu" kısmında yazılı yolda bir log veri tabanı mevcut ise direk kullanılabilir. Eğer bir veri tabanı bulunmuyorsa "Log Veritabanı Oluştur / Güncelle" butonu kullanılarak belirtilen yolda ve isimde yeni bir log veri tabanı otomatik oluşturulur. Log veri tabanı güncellemesi de bu buton ile yapılabilir. Normal güncelleme işleminde olduğu gibi "Hatalarda sormadan güncellemeye devam et" seçilerek güncelleme hatalarda durmadan devam edilmesi sağlanabilir. "İşlem Log", "Bilgi", "Uyarı", "Hata" sekmelerinde log veri tabanı oluşturulurken veya güncellenirken oluşan log kayıtları incelenebilir.

Önemli Not: Log veri tabanı normal ve güvenlikli veri tabanları gibi "*nsdbs*" dosyası kullanılarak normal güncelleme yöntemi ile *güncellenemez*. Güncelleme sadece bu ekrandan yapılabilir.

|                                                                             |                  |       |       |           | Değişiklik Log Ayarları |
|-----------------------------------------------------------------------------|------------------|-------|-------|-----------|-------------------------|
| Ana Veritabanı Ayarları                                                     | ını Ayarları     |       |       |           |                         |
| Log veritabani yolu  localhost/3057:C:\W4\Data\TESTLOC<br>Kullanic<br>Şifre | S.FDB            |       |       |           |                         |
|                                                                             | İşlem Log        | Bilgi | Uyarı | Hata      |                         |
| Hatalarda sormadan güncellemeye devam et                                    | 1                |       |       |           |                         |
| 🎼 Log Veritabanı Oluştur / Güncelle                                         |                  |       |       |           |                         |
| Log Kayıtlarını Aktar                                                       |                  |       |       |           |                         |
|                                                                             |                  |       |       |           |                         |
|                                                                             |                  |       |       |           |                         |
|                                                                             |                  |       |       |           |                         |
|                                                                             |                  |       |       |           |                         |
|                                                                             |                  |       |       |           |                         |
| Íşlem 0                                                                     |                  |       |       |           |                         |
| Uyarı 0                                                                     |                  |       |       |           |                         |
| Hata 0                                                                      | lerleme          |       |       |           |                         |
| Sabs [ARGE8                                                                 | SYSDBA:NONE:Tam@ | TEST  |       | Tamam 4.1 |                         |

## Log kayıtlarının aktarılması ve incelenmesi

"Log Kayıtlarını Aktar" butonu ile log kayıtları aktarılabilir. Bu işlemde sırasıyla "setup" kayıtları, tablo eşitlemesi ve son olarak asıl log kayıtlarının aktarımı gerçekleşir.

Kayıtlar aktarıldıktan sonra N4/T4 ile "log veri tabanı" na bağlanılarak kayıtlar incelenebilir.

N4/T4 ana ekranı açıldığında sağ alt tarafta bulunan tarih ve saat seçim kutusu kullanılarak incelenmek istenen zamana bağlı olarak kayıtların o tarihteki görünüm görüntülenecektir.

| ·                                    |                                                  | Satış İşlem Listesi - Netsim I              | V4 Release 2 [DEBUG]  |                                                                                                    |                       | 7 8 - E X       |
|--------------------------------------|--------------------------------------------------|---------------------------------------------|-----------------------|----------------------------------------------------------------------------------------------------|-----------------------|-----------------|
| Karar Destek Kayıt İşlemler          | Modüller Müşteri İlişkil İnsan Kayr              | nakl Muhasebe Planlama Üret                 | im Bakım Tanımlar Ra  | porlar Araçlar Özelleştir Yardım                                                                                                    | 🔍 Hızlı Erişim Ctrl+Q | - = x           |
| Cari<br>İşlemleri - İşlemleri - İşle | inans Stok<br>mleri v İşlemleri v<br>İşlemleri v | eri Takip Hesapları<br>Entegrasyon Görevler | işlem<br>Kontrol      |                                                                                                    |                       | \$              |
|                                      | 🕗 🕒 • 🗈 •                                        | a) 🛛 - 斗                                    |                       |                                                                                                    | Satış İşler           | n Listesi       |
| İşlemler                             | Aramak için metin giriniz                        | ٩                                           |                       |                                                                                                    |                       | Â               |
| Verilen Teklif                       | Gruplamak istediğiniz sütun başlığını b          | uraya sürükleyiniz                          |                       |                                                                                                    |                       |                 |
| Alınan Sipariş                       | AlisSati: KavitDurum Takip No                    | Tarih 🔍 İslem Adı                           | Cari Kodu             | Cari Ünvanı                                                                                                    | Acklama               | İndirimli Tutar |
| Satış                                | 9 = = <b>B</b> ac                                |                                             | n oc                  | a c                                                                                                    | a 🛛 c                 | -               |
| Komisyon Faturası                    | > 20 🕏 Giris                                     | 14.08.2023 15:36:3 *Satis*                  | 00001                 | A Músterisi                                                                                                    |                       |                 |
| Alış İade                            | 18 👂 Giriş                                       | 8.06.2023 16:24:30 *Satis*                  | 00001                 | A Müşterisi                                                                                                    |                       | 100,0           |
| Veresiye Satış                       | 17 🗸 Onayla                                      | 11.04.2023 16:21:1 Satış                    | 00001                 | A Müşterisi                                                                                                    |                       | ,0              |
| Verilen Vade Farkı Faturası          | 15 🗸 Onayla                                      | 10.03.2023 11:32:5 Alman Sig                | oariş 00005           | D Müşterisi                                                                                                    |                       | ,0              |
| Verilen Kur Farkı Faturası           | 14 🞺 Onayla                                      | 10.03.2023 11:32:3 Alınan Sig               | oariş 00004           | C Müşterisi                                                                                                    |                       | = 0,            |
| Verilmiş Konsinye Satışı             | 13 🗸 Onayla                                      | 10.03.2023 11:31:3 Alınan Sig               | oariş 00003           | B Müşterisi                                                                                                    |                       | ,0              |
| Yurt Disi Ticari Mal Satis           | 12 🗸 Onayla                                      | 10.03.2023 11:27:4 Alınan Sig               | oariş 00001           | A Müşterisi                                                                                                    |                       | ,0              |
| Yurt Disi Satis                      | 10 🗸 Onayla                                      | 10.03.2023 11:26:4 Alinan Sig               | oariş 00005           | D Müşterisi                                                                                                    |                       | ,0              |
|                                      | 9 Vonayla                                        | 10.03.2023 11:26:1 Alinan Sig               | oariş 00004           | C Mușterisi<br>R Müsterisi                                                                                                    |                       | ,0              |
|                                      | 7 d Onavia                                       | 10.03.2023 11:25:3 Alinan Si                | oaris 00003           | A Müstərisi                                                                                                    |                       | ,0              |
|                                      | 6 🖌 Onavia                                       | 10.03.2023 11:02:5 Alman Sig                | aris 00005            | D Müsterisi                                                                                                    |                       | ,0,             |
|                                      | 5 🗸 Onayla                                       | 10.03.2023 11:02:0 Alman Sig                | oariş 00004           | C Müşterisi                                                                                                    |                       | ,0              |
| İşlemler                             | 4 🞺 Onayla                                       | 10.03.2023 11:00:0 Alınan Sig               | oariş 00003           | B Müşterisi                                                                                                    |                       | ,0,             |
| İşlem Kontrol                        |                                                  |                                             |                       |                                                                                                    |                       |                 |
| 👽 Tamamlananları gizle               | 1/15                                             | 4                                           |                       |                                                                                                    | $\sum$                | •               |
| 🗧 İşlem Detayı                       |                                                  |                                             |                       |                                                                                                    | ~~~~~                 |                 |
| Satış                                | [ARGE8] SYSDBA:NONE:Tam@TEST                     | LOG                                         | Satış İşlı 4.1.1.1470 | <ul> <li>N I</li> <li>I</li> <li>I</li></ul> | 16.08.2023 11:23:3    | . 💿             |

Önemli Not: Seçilen tarih, kayıtların işlem tarihi ile karıştırılmamalıdır. Seçilecek tarih log kaydının düştüğü tarihtir. Log kaydının bulunmadığı bir tarih seçilirse program uyarı verir. Ayrıca her bir kaydın log kayıtları kayıt bazında tek başına incelenebilir. Üzerinde yapılan değişikliğin inceleneceği kayıt seçili iken "**F4**" tuşu ile güvenlik yetki penceresi açılarak "**Log Kayıtları**" tabına geçiş yapılır.

| Aramak için metin giriniz                | <u>م</u>                                                  |
|------------------------------------------|-----------------------------------------------------------|
| Gruplamak istediğiniz sütun başlığını bu | Güvenlik Bilgisi X                                        |
| AlsSate KawtDurum Takin No               | LabelInfo                                                 |
|                                          |                                                           |
| 10 Civit                                 | Güvenik Bilgisi Log Kayıtları                             |
|                                          |                                                           |
| 15 of Onayla                             | Log veritabani yolu jocaihost/3057:C:\W4\Data\TESTLOG.FDB |
| 14 of Onavia                             | Kulano SYSDBA                                             |
| 13 🖌 Onayla                              | Sfa                                                       |
| 12 🗸 Onayla                              | Aug Ang Ang Ang Ang Ang Ang Ang Ang Ang An                |
| 10 🗸 Onayla                              |                                                           |
| 9 🗸 Onayla                               |                                                           |
| 8 🗸 Onayla                               |                                                           |
| 7 🎺 Onayla                               |                                                           |
| 6 🎺 Onayla                               |                                                           |
| 5 🗸 Onayla                               |                                                           |
| 4 🗸 Onayla                               |                                                           |
| 3 🗸 Onayla                               |                                                           |
|                                          |                                                           |
|                                          |                                                           |
|                                          |                                                           |
|                                          |                                                           |
|                                          |                                                           |
|                                          |                                                           |
|                                          |                                                           |
|                                          | V Ianam X Yazgeç                                          |

Örneğin yukarıdaki örnekte olduğu gibi asıl veri tabanında Alış-Satış işlemleri listesinde kayıt seçildikten sonra "F4" ile açılan pencerede log veri tabanı yolu görünmekte. Log veri tabanına bağlantı sağlanmasıyla ilgili kayda bağlı log kayıtları bu şekilde kayıt bazlı incelenebilir.

Benzer şekilde log veri tabanında da bu şekilde "F4" ile açılan pencerede aynı log kayıtlar görüntülenebilir.

| Aramak için metin giriniz                | <i>P</i>                                                                           |   |
|------------------------------------------|------------------------------------------------------------------------------------|---|
| Gruplamak istediğiniz sütun başlığını bu | Güvenlik Bilgisi                                                                   | < |
| AlışSatış KayıtDurum Takip No            | Labelinf                                                                           | • |
| 2 0°                                     | Givenik Bilgisi Log Kayıtları                                                      |   |
| 17 🗸 Onayla                              |                                                                                    |   |
| 15 🗸 Onayla<br>14 🚽 Onayla               | 482387 16.08.2023 12:00:58 1111 Setup 1 SYSDBA 2 ARGE8 SYSDBA NONE berkan arge8 18 |   |
| 13 🗸 Onayla                              |                                                                                    |   |
| 12 🗸 Onayla<br>10 🗸 Onayla               |                                                                                    |   |
| 9 🗸 Onayla                               |                                                                                    |   |
| 7 V Onayla                               |                                                                                    |   |
| 6 🛷 Onayla                               |                                                                                    |   |
| 4 🗸 Onayla                               |                                                                                    |   |
| 3 √ Onayla                               |                                                                                    |   |
|                                          |                                                                                    |   |
|                                          |                                                                                    |   |
|                                          |                                                                                    |   |
|                                          |                                                                                    |   |
|                                          | Varge;                                                                             |   |
|                                          |                                                                                    |   |